## Guida all'utilizzo del portale Pagamenti on-line per PagoPA

| C 🔒 uvsiit |                                       |                                      |                                    |
|------------|---------------------------------------|--------------------------------------|------------------------------------|
|            | MENU 🖇 Unione dei Comuni Savena-Idice |                                      | Cerca Q                            |
|            |                                       | Vedi tutti                           |                                    |
|            |                                       |                                      |                                    |
|            | Comuni dell'Unione                    | Amministrazione trasparente          | Albo pretorio                      |
|            | PagaP9] Pagamenti on-line             | SUAP                                 | Elenco fonitori                    |
|            |                                       | S WebSit                             | Area Welfare                       |
|            | Politiche abitative                   | Progetti di Impresa                  | ୁରୁଠୁରୁ BeniComunilnUnione         |
|            | <u>and</u> paes                       | C Rifluti Zero in Unione             | PSC - RUE                          |
|            | Ove Comitato Unico di Garanzia        | Taglio Boschi                        | Piano di sviluppo rurale 2014/2020 |
|            | A Ludopatia                           | App Strada della Futa SP65           | Servizio Alert System              |
|            | Permessi di raccolta funghi           | Osservatorio locale per il paesaggio | KA Open Data                       |
|            |                                       |                                      |                                    |
|            | Rassegna Stampa                       |                                      |                                    |
|            |                                       |                                      |                                    |

Passaggio 1: dalla home page dell'Unione cliccare sull'icona Pagamenti on-line

Passaggio 2: accedere al portale dei pagamenti cliccando su ACCEDI

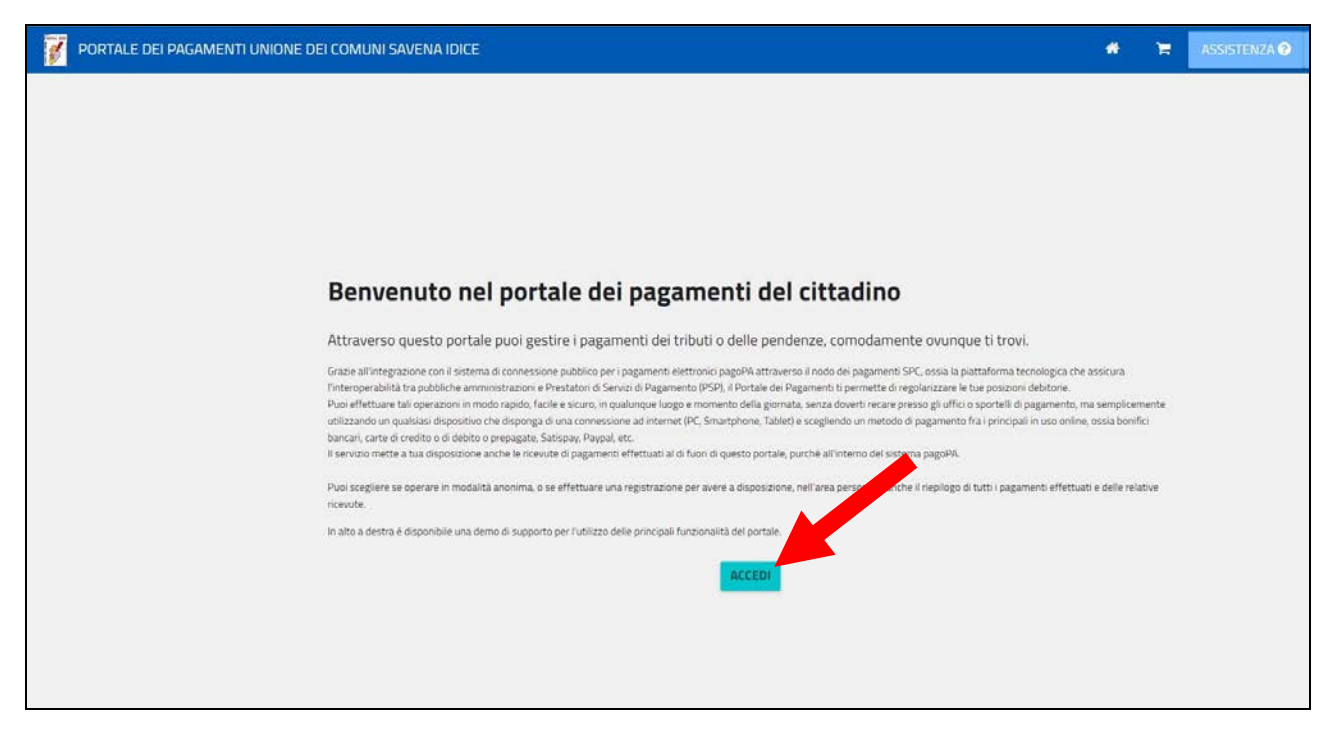

## Passaggio 3: selezionare PAGAMENTO SPONTANEO

| Per maggiori informazioni sull'utilizzo del portale <i>clicca qui</i> | Servizi di pagamento<br>Se hai ricevuto un documento di pagamento con importo precalcolato, ricercalo qui<br>tramite il suo identificativo. |
|-----------------------------------------------------------------------|----------------------------------------------------------------------------------------------------|
|                                                                       | Inserisci, stampa e paga la tua pendena. PAGAMENTO SPONTANEO                                                                                |
|                                                                       | Ricerca e scarica la ricevuta telematica di un pagamento che hai effettuato sul nodo pagoPA.                                                |
|                                                                       |                                                                                                    |

**Passaggio 4:** selezionare pagamento di diritti di Segreteria per il Vincolo (rosso) oppure pagamento di Sanzioni Amministrative per Verbale dei Carabinieri Forestali (verde)

| cloziona il convizio nor il suale   | uluei offattuare il pagamente |  |
|-------------------------------------|-------------------------------|--|
| eleziona il servizio per il quale   | vuorenettuaren pagamento      |  |
| Diritti segreteria sismica          |                               |  |
| Dista Segreteria Sismita San ca     | asso di Savena                |  |
| Diritti di segreteria Vincolo Idrog | geologico                     |  |
| Pasu Planoto                        | $\checkmark$                  |  |
| Pasti Loiano                        |                               |  |
| Trasporto Pianoro                   |                               |  |
| Trasporto Loiano                    |                               |  |
| Trasporto Monghidoro                |                               |  |
| Centri diurni anziani Monghidoro    | 0                             |  |
| Centri diurni anziani Ozzano        |                               |  |
| Fitti immobili edilizia residen.pop | polare Pianoro                |  |
| Rette strutture disabili Ozzano     |                               |  |
| Fitti imm.edilizia resid.popol.Ozz  | zano dell Emilia              |  |
| Bollo Virtuale                      |                               |  |
| Sanzioni Amministrativo             |                               |  |

Passaggio 5: nelle note specificare la natura del versamento (causale):

- nel caso di Comunicazione di inizio attività scrivere "Diritti Comunicazione Vincolo";
- nel caso di integrazioni a Comunicazione di inizio attività scrivere "Diritti integrazione Comunicazione pos. C2xxxx" dove al posto delle x inserire la codifica specificata nell'oggetto della nota di sospensione per richiesta di integrazioni;
- nel caso di richiesta di Autorizzazione scrivere "Diritti Autorizzazione Vincolo";
- nel caso di integrazioni a richiesta di Autorizzazione scrivere "Diritti integrazione Autorizzazione pos. A2xxxx" dove al posto delle x inserire la codifica specificata nell'oggetto della nota di sospensione per richiesta di integrazioni;
- nel caso di richiesta di Autorizzazione/Parere in Sanatoria scrivere "Diritti Sanatoria Vincolo";
- nel caso di integrazioni a richiesta di Autorizzazione/Parere in Sanatoria scrivere "Diritti integrazione Sanatoria pos. P2xxxx" dove al posto delle x inserire la codifica specificata nell'oggetto della nota di sospensione per richiesta di integrazioni;
- nel caso di pagamento di un Verbale dei Carabinieri Forestali scrivere "pagamento Verbale Vincolo n. xx/2xxx Comando yyyyy" dove al posto delle x inserire la codifica specificata nel Verbale emesso ed al posto delle yyyy specificare se si trarra dei Carabinieri Forestali di Monghidoro o Monterenzio

Terminata la compilazione dei dati del pagante, procedere al pagamento cliccando su PAGA ORA

| Note 9                                                                                                    |                                                             | >                                   | Totale € |                  |  |
|----------------------------------------------------------------------------------------------------|-------------------------------------------------------------|-------------------------------------|----------|------------------|--|
|                                                                                                    |                                                             |                                     |          |                  |  |
|                                                                                                    |                                                             |                                     |          |                  |  |
|                                                                                                    |                                                             |                                     |          |                  |  |
|                                                                                                    |                                                             |                                     |          |                  |  |
|                                                                                                    |                                                             |                                     |          |                  |  |
| Inserire i dati del contr                                                                                    | ibuente debitore ve                                         | rso la PA                           |          |                  |  |
| Inserire i dati del contr<br>I campi contrassegnati con * son                                                | <b>ibuente debitore ve</b><br>o obbligatori                 | rso la PA                           |          |                  |  |
| Inserire i dati del contr<br>I campi contrassegnati con * son<br>Cognome/Denominazione*                      | r <b>ibuente debitore ve</b><br>o obbligatori<br>Nome       | r <b>so la PA</b><br>CodiceFiscale/ | P.Iva*   | Telefono         |  |
| Inserire i dati del contr<br>I campi contrassegnati con * son<br>Cognome/Denominazione*                      | r <b>ibuente debitore ve</b><br>o obbligatori<br>Nome       | codiceFiscale/                      | P.Iva*   | Telefono         |  |
| Inserire i dati del contr<br>I campi contrassegnati con * son<br>Cognome/Denominazione*<br>Email*            | ribuente debitore ve<br>o obbligatori<br>Nome<br>Indirizzo* | CodiceFiscale/<br>Civico*           | P.Iva*   | Telefono<br>CAP* |  |
| Inserire i dati del contr<br>I campi contrassegnati con * son<br>Cognome/Denominazione*                      | ibuente debitore ve<br>o obbligatori<br>Nome<br>Indirizzo*  | CodiceFiscale/                      | P.Iva*   | Telefono<br>CAP* |  |
| Inserire i dati del contr<br>I campi contrassegnati con * son<br>Cognome/Denominazione*<br>Email*<br>Comune* | vibuente debitore ve<br>o obbligatori<br>Nome<br>Indirizzo* | CodiceFiscale/<br>Civico*           | P.Iva*   | Telefono<br>CAP* |  |